# **IEEE Conference Publication Program**

Letter to Accepted Authors from Publication Chair

2022 IEEE International Conference of Electron Devices Society Kolkata Chapter (EDKCON)

Dear Accepted Authors,

Thank you for submitting a paper to this conference. Congratulations, your paper has been accepted. Now, you are requested to read all the instructions given in the attachment carefully and follow the seven steps provided in the attachment.

Final paper, e-copyright and PPT files can be prepared and submitted following the seven easy steps. You are requested to complete the seven steps (as per the attachment) within **10-November-2022**.

Thanks again, and we look forward to your presentation at the conference!

Kind regards,

Publication Chair EDKCON 2022

For questions or assistance, contact or drop a mail to ieee.edkcon@gmail.com

#### Step 1 - Prepare Your Final Paper

- Paper must be written in English using the available LaTeX or Microsoft Word templates for A4 format. Formatting may not be altered.
- **Minimum (4) to Maximum (6)** number of pages is required per paper in standard IEEE format.

# Step 2 – Check your Final Paper

Please double check the information that you provide during online submission:

- Title of the paper
- Name, affiliation, e-mail address of the authors
- Name of the corresponding author

# Step 3 - Add Copyright information to the first page of the paper

- The appropriate copyright notice is to appear on the bottom of the first page of each paper according to the guidelines set forth for an IEEE Conference Publication. When preparing your final paper for submission, please remember to add the applicable copyright notice, found below for this conference, to the bottom of the first page of your final paper in the footer. This step should be completed before creating the PDF of your final paper.
- 978-1-6654-7205-0/22/\$31.00 ©2022 IEEE

#### Step 4 - Check Your Final Paper to find the compliance in IEEE Xplore

- Use PDF eXpress to verify the PDF file of the paper for IEEE-compliance before submission. *Papers that are not IEEE-compliant will not be included in the proceedings nor published.*
- Log in to the IEEE PDF eXpress TM site (Link: https://ieee-pdf-express.org/account/login)
- Select "Create account". (Already existing users can directly login)
- Enter the following information:
  - 56221X for the Conference ID.
  - Your email address.
  - A password.
  - Continue to enter information as prompted.
  - An online confirmation will be displayed and an email confirmation will be sent verifying your account setup.
  - Upload your file to convert to pdf format using following steps.
    - Login
    - For each conference paper, click "Create New Title" button, located in the Dashboard.
    - Enter the title of your submission in the field provided and then click either "Submit PDF for Checking" or "Submit Source File(s) for Conversion".
    - The next screen will allow you to upload your file.
    - After uploading, you will receive online and email confirmation of the successful upload.
    - You will receive an email with your Checked PDF or IEEE PDF eXpressconverted PDF attached.

- If you submitted a PDF for Checking, the email will show if your file passed or failed.
- If PDF is passed, you will find a option "Approve for Collection". Click to complete the process after renaming it as per instruction give below.
- Never submit a revision to an existing title by clicking "Create New Title".
- Revising your submission in the PDF eXpress site (if required):
  - Click on the "Try Again" link for the paper you want to change. Remember that you may submit either a PDF or source file(s), until you reach the maximum PDF Checks/Source File Conversions, for that title. If you reach both maximums for a title, contact <u>PDFSupport@ieee.org</u>.
  - Never Create a New Title for a submission already in the IEEE database!
- Do not forget to click on "Approve for Collection". Once you click "Approve for Collection", the papers will be automatically accessible by the organizers.
- Do not send the camera-ready paper to the organizers.
- Please remember, once you submit the Camera-Ready version, no further modification of the paper is possible. Therefore, it is the final version of the paper, which will be shipped to IEEE Xplore for publication.

Previous users of PDF eXpress need to follow the above steps, but should enter the same password that was used for previous conferences. Verify that your contact information is valid.

For detailed guideline, you are requested to download the document available in the <u>download section</u> of the EDKCON 2022 website. You can also directly download it by clicking the following link.

Link: https://r10.ieee.org/kolkata-eds/wp-content/uploads/sites/128/camrea\_ready\_instructions.pdf

# Step 5 - Sign the Copyright Form for each paper

If you haven't already done so, please complete your copyright form. One copyright form is required for each accepted paper. To submit e-copyright form, open the link given below.

https://r10.ieee.org/kolkata-eds/2022-ieee-edkcon/#1655661235115-73538936-9fed

#### Step 6 – Prepare and Upload Presentation (PPT)

For preparation of the PPT, the presenters must <u>download the template PPT</u> with guidelines.

 Link: <u>https://r10.ieee.org/kolkata-eds/wp-content/uploads/sites/128/</u> EDKCON-2022\_guidelines-for-PPT.pptx The template PPT is also available at the download section of the EDKCON 2022 website .

# The authors must prepare the presentation file as per the instruction given in the PPT file.

- No. of slides & duration
  - The conference is arranged in 15-minute time slots
  - Each paper is allowed 12 min for presentation followed by 3 min for questions. If you take
    more than 12 mins, there will be less time for Q&A
  - The recommended maximum number of slides is **15**, which includes title and conclusions, etc.
- Once prepared the presentation PPT, submit this presentation by uploading to the link

https://drive.google.com/drive/folders/1MaXJS5QyMK4j4nDgq\_XY2pC67yc-1EDE?usp=sharing

- And also via e-mail to <a href="mailto:ieee.edkcon@gmail.com">ieee.edkcon@gmail.com</a>
- Bring an electronic copy with you to EDKCON on a USB drive (for physical presentation)
- For online presentation, the presenters has to provide two PPT file
  - One PPT file as per instructions given above
  - Another PPT files with voice narration (Follow step-7 to prepare it)

# Step 7- Preparation and submission of Voice Narrated PPT in addition to normal PPT slides (for Online/Virtual presenters only, not for offline/In-Person presenters)

All online presenters for EDKCON 2022 are required to prepare and submit an additional presentation file with voice narration.

Few links are given below as references for the preparation of voice narrated ppts,

- https://www.youtube.com/watch?v=3uk4CU7uobM
- https://www.youtube.com/watch?v=pP3kTmsnbnY

The voice narrated ppt will be played in case of adverse communication/networking problem during online presentation only.

Under normal condition, online presenters have to present their paper using normal PPT (Not Voice Narrated PPTs) in the corresponding time slot (To be announced later after fixing the final program schedule) through video conferencing tools such as Google Meet/Zoom/WebEx (Link will be given later).

It is worth mentioning that according to IEEE's No-show policy, the papers not presented will not be forwarded for publication in the IEEE Xplore Digital Library.